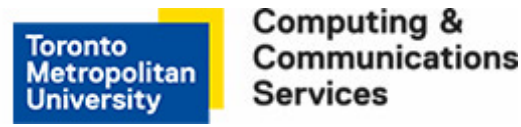

# How to Restore Your Back up File (WIN XP)

These instructions will assist you in restoring your data files that were originally backed up to your Personal Folder using the Windows Backup or Restore Utility. You will normally use the Restore Utility only to restore files back to your computer if your original files were accidentally deleted or destroyed.

Things to be aware of when using this Restore utility:

- Should the TMU network be unavailable, your files will not be available for restoration at this time.
- Once backed up, the files are not readable except by using the Windows Restore Utility.
- Because these files are compressed during the backup, these files cannot be accessed or restored from off campus.
- The restoration process can only restore files that have been backed up.

### Step 1

Click on Start > All Programs > Accessories > System Tools > Backup. At the resulting screen, click on Next.

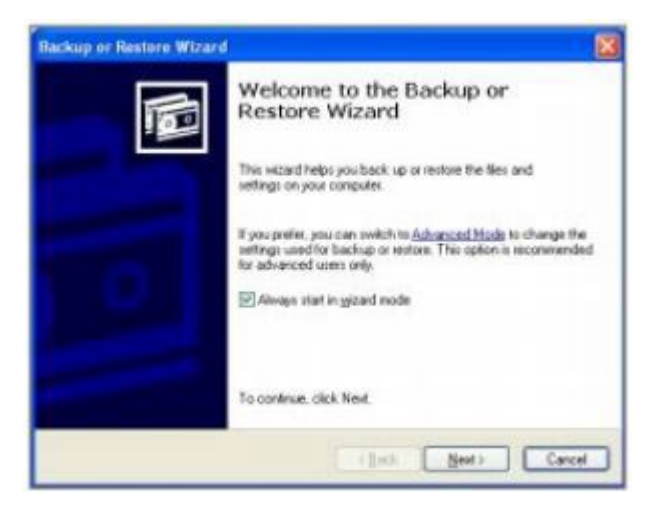

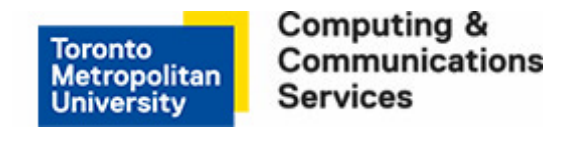

#### Step 2

At the Backup or Restore screen, ensure that Back up files and settings is selected. Click on Next.

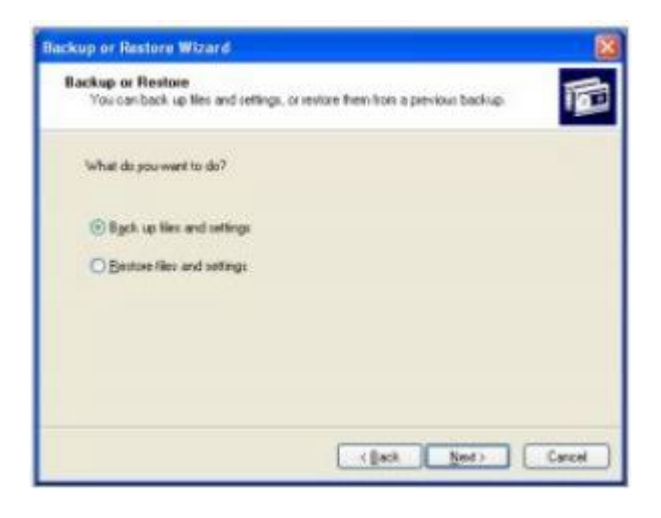

### Step 3

At the **What to Restore** screen select, locate and select the backed up file(s) that you wish to restore to your computer. Click on **Next.** 

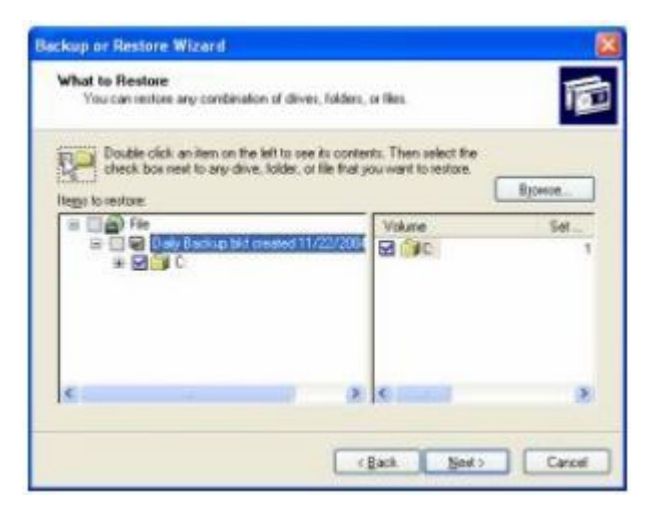

#### Step 4

At the Completing the Backup or Restore Wizard screen, click on Finish.

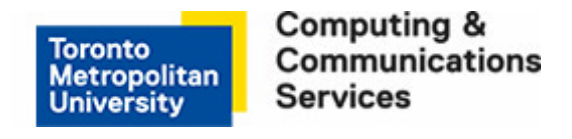

## Step 5

At the Restore Progress screen, click on Close. Your files have now been restored to PC.

| Restore Progress     |                                                                  | ? 🛛                 |
|----------------------|------------------------------------------------------------------|---------------------|
| The restore skipped. | completed, but some files wer<br>iled information, click Report. | e Qose<br>Beport    |
| Drive:               | C                                                                |                     |
| Label                | Daily Backup.bkf created 11/22/2004 at 3:25 P                    |                     |
| Status:              | Completed with Skipped Files                                     |                     |
|                      | Elapsed                                                          | Estimated remaining |
| Time:                | 1 sec.                                                           |                     |
|                      | Processed:                                                       | Estimated:          |
| Files:               | 0                                                                | 207                 |
| Bytes:               | 0                                                                | 0                   |